## ÇANKIRI KARATEKİN ÜNİVERSİTESİ

### BİLGİ İŞLEM DAİRE BAŞKANLIĞI

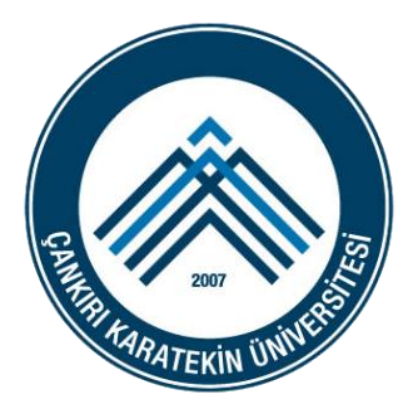

# CAKUAVIS PORTALI KULLANIM REHBERİ

ARALIK 2024

ÇAKÜ Bilgi İşlem Daire Başkanlığı ©

#### 1) CakuAvis Portalına Giriş

CakuAvis portalına erişim sağlamak için öncelikle <u>https://portal.karatekin.edu.tr/</u> adresine giriş yapılmalıdır. Kullanıcılar, kurumsal e-posta adreslerini ve şifrelerini kullanarak sisteme giriş yapabilmektedirler.

|            |                                                                                  | 2          |         | C. |
|------------|----------------------------------------------------------------------------------|------------|---------|----|
| B B Cond C | Akademik Bilgi Por<br>Oturum açmak için lütfen giriş yapını<br>@karatekin.edu.tr | rtalı<br>∞ | 1       | 1  |
|            | <br>2714 Güvenlik Kodu                                                           | A .        |         |    |
|            | Giriş Yap ★D<br><u>Şifremi Unuttum →</u>                                         |            |         |    |
|            | Copyright © 2024 <u>HÜBİTEK</u> Tüm Hakları Sakl<br>Version 1.0 - BETA Sürümü    | hdır.      | 1 P. 3X |    |

Ayrıca, <u>CakuAvis</u> ve kişisel kullanıcı sayfalarında yer alan "**Araştırmacı Girişi**" bölümleri üzerinden de yönlendirme yapılmaktadır.

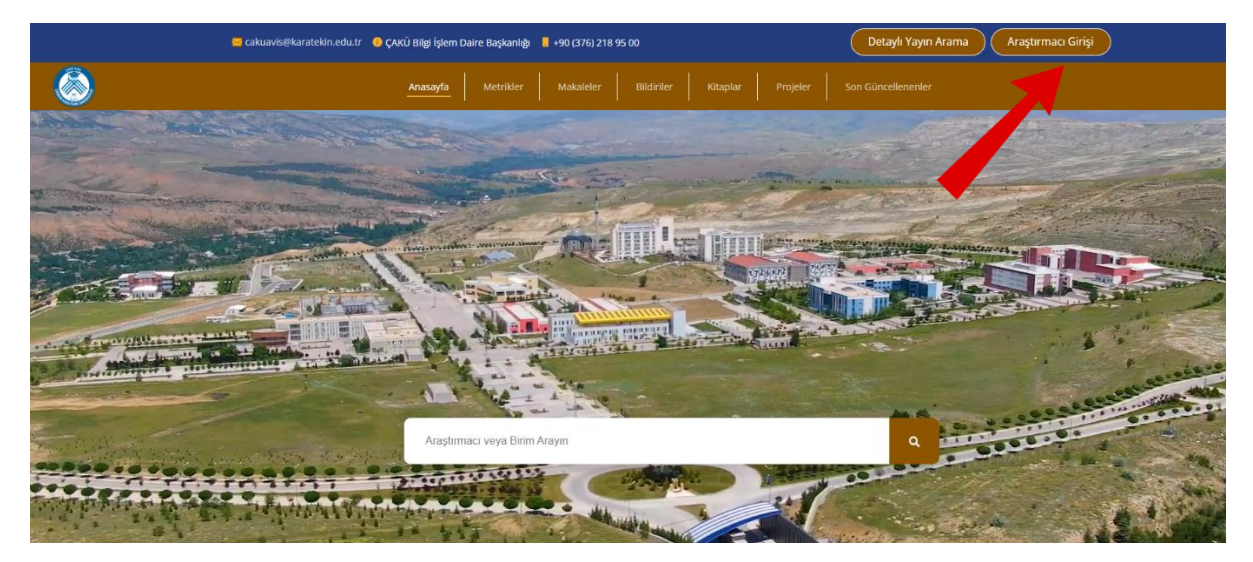

#### 1.1) Yök Akademik Bilgilerinin Güncellenmesi

| 👗 Kişisel Bilgiler 🗸 🗸              | Yazar Numaraları ve İzinler Sınav Nu | marssi                                                                                                    |
|-------------------------------------|--------------------------------------|----------------------------------------------------------------------------------------------------|
| 🖡 🖪 iletişim                        | Araştırmacı ID                       |                                                                                                    |
| 🔹 🗾 YÖK Akademik                    |                                      | Uluslararası yayın veritabanlarından daha sağlıklı veri çekebilmemiz için var olan id bilgilerinizi giriniz.                                             |
| S ÜAK Temel Alan                    | ORCID                                | YENÎ ORCID AL                                                                                                    |
| 🔁 Öğrenim Bilgisi                   | Researcher ID                        | C YENI RESEARCHERIO                                                                                                    |
| Yabancı Dil Bilgisi                 |                                      | Wos H-Endeks : 1                                                                                                    |
|                                     | Scopus Author Identifier             |                                                                                                    |
|                                     | ISN                                  | X000000000000                                                                                                    |
| E Dersler                           | Google Scholar                       |                                                                                                    |
| A Proje Görevleri                   |                                      | Google H-Endeksi : 2 Google I10-Endeksi : 0                                                                                                    |
| ✓ Yönetilen Tezler ~                |                                      | YÖKAKADEMİK sistemimizdeki profil sayfanız için ayarları buradan yapabilirsiniz. Profil sayfanıza direkt erişim için<br>aşağıdaki İnki kulanabilirsiniz. |
| 🗞 Yayınlar 🗸 🗸                      |                                      | 2<br>2                                                                                                    |
| Tasarım/Ödül/Patent 🗸               |                                      | YökAkademik Sayfam                                                                                                    |
| 🖋 Sanatsal Faaliyetler              | E-Mail Adresim                       |                                                                                                    |
| 🖬 Diğer 🗸 🗸                         |                                      | YOKAKADEMIK Sisteminde Gosterlinesin Gosterlisin                                                                                                    |
|                                     |                                      | Kaydet                                                                                                    |
| <ul> <li>Akademik Teşvik</li> </ul> |                                      |                                                                                                    |

Portal üzerinde YÖK Akademik bilgilerinin çekilebilmesi için YÖKSİS üzerinden bilgi güncellemesi yapılması gerekmektedir. Kullanıcı girişi yapıldıktan sonra WOS Researcher ID ve Google Scholar ID eklenmelidir (Scholar hesaplarının linklerinin sonundaki "=" ifadesinden sonraki kısım kullanıcı ID olarak kullanılabilir). Sonrasında gerekli bilgiler kaydedilip kaydet butonuna tıklanarak YÖK Akademik hesabı Google Scholar ve WOS bilgileriyle entegre edilir.

#### 2) Google Scholar Bilgilerinin Sisteme Kaydedilmesi

Portal girişinin ardından varsayılan açılış sayfasında, eğer akademik personelin Google Scholar hesap bilgileri bulunmuyorsa, CakuAvis bölümünde bu bilgilerin görüntülenebilmesi için ilgili alana Google Scholar profil adresi girilerek **"Bilgi Güncelle"/"Bilgi Kaydet"** butonuna tıklanmalıdır. Bu işlem, Google Scholar profil adresinin sistemde kayıt altına alınmasını sağlar.

Dikkat edilmesi gereken önemli bir husus, Google Scholar profilinin **public** (herkese açık) olmasıdır. Private (gizli) hesap bilgileri sistem tarafından otomatik olarak çekilememektedir.

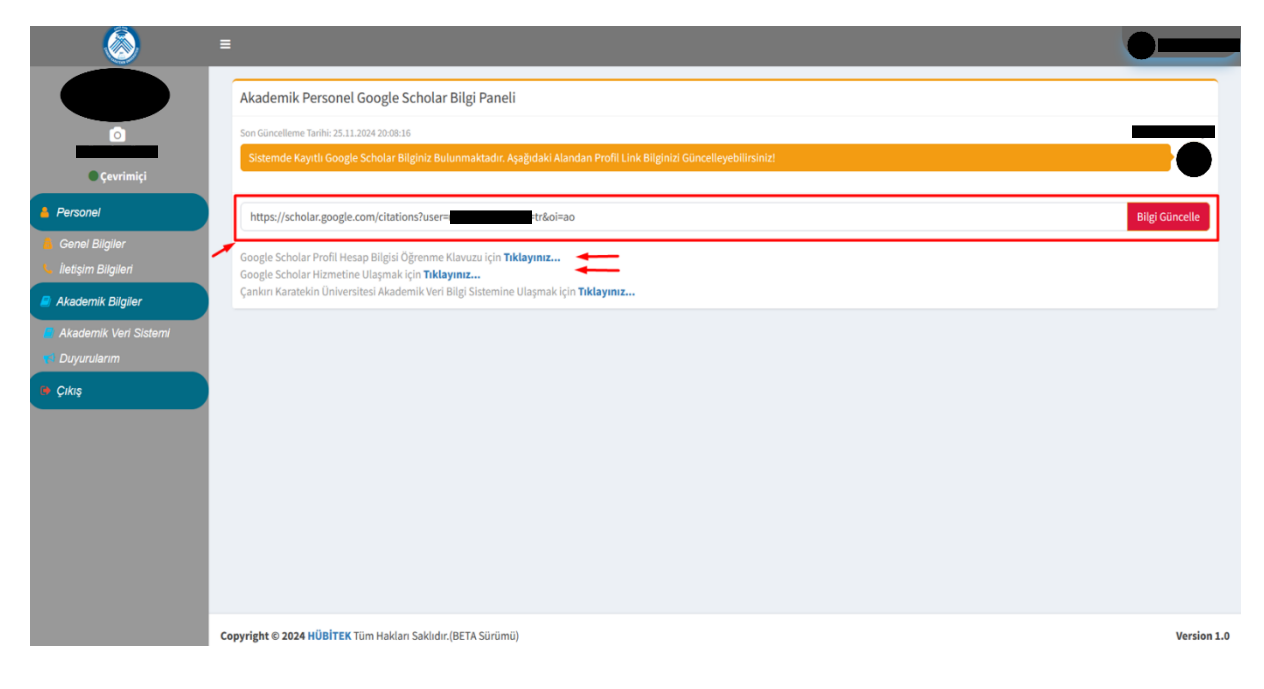

\*CakuAvis portalına girilen veriler ile Yöksis, Google Scholar ve WOS sistemlerinden datalar çekilmektedir. Bu kısmın sorumluluğu kullanıcılara aittir.

\*Google Scholar hesap bilgilerine nasıl erişileceği ve bu bilgilerin nasıl kontrol edileceği konusunda, sistem içerisinde yer alan yardım dokümanlarından yararlanabilirsiniz. İlgili dokümanlara, uygulama içerisindeki yönlendirme linkleri üzerinden erişim sağlanabilmektedir.

#### 3) Akademik Personel Profil Bilgilerinin Güncellenmesi

Akademik personel, Google Scholar, Web of Science (WoS) ve YÖKSİS bilgilerini güncelledikten sonra bu bilgilerin CakuAvis sistemine anlık olarak aktarılması için **Profil Bilgisi Güncelle** bölümüne giriş yapmalıdır. Bu alandan ilgili bilgilerin seçilerek sisteme entegre edilmesi gerekmektedir.

| <b></b>                                                        | ≢                                                                                                    |                                                  |
|----------------------------------------------------------------|----------------------------------------------------------------------------------------------------|--------------------------------------------------|
|                                                                | Akademik Personel Google Scholar Bilgi Paneli                                                                                                    | Prom Bilgi ennizi Guncellemink için Tiklayınız I |
| ٥                                                              | Son Güncelleme Tarihi: 25.11.2024 20:08:16                                                                                                    |                                                  |
| Cevrimiça                                                      | Sistemde Kayıtlı Google Scholar Bilginiz Bulunmaktadır. Aşağıdaki Alandan Profil Link Bilginizi Güncelleyebilirsinizi                                                                      | E-POSTA                                          |
| Personel                                                       | https://scholar.google.com/citations?user=traoi=ao                                                                                                    | YETKI<br>Aky demik Personel                      |
| <ul> <li>Genel Bilgiler</li> <li>İletişim Bilgileri</li> </ul> | Google Scholar Profil Hesap Bilgisi Öğrenme Klavuzu için <b>Tiklayınız</b> Google Scholar Hizmetine Ulaşmak için <b>Tiklayınız</b> Google Scholar Hizmetine Ulaşmak için <b>Tiklayınız</b> | Bilgilerim Oturumu Kapat                         |
| Akademik Bilgiler                                              | çankırı karatekin universitesi akademik ven bilgi sistemine Ulaşmak için <b>Tiklayınız</b>                                                                                                 |                                                  |
| Akademik Veri Sistemi                                          | Profil Güncelleme için 1.Yol Profil Güncelleme içi 2.Yol                                                                                                    |                                                  |
| Duyurularım                                                    |                                                                                                    |                                                  |
| Cikiş                                                          |                                                                                                    |                                                  |
|                                                                |                                                                                                    |                                                  |
|                                                                |                                                                                                    |                                                  |
|                                                                |                                                                                                    |                                                  |
|                                                                |                                                                                                    |                                                  |
|                                                                |                                                                                                    |                                                  |
|                                                                |                                                                                                    |                                                  |
| https://portal.karatekin.edu.tr/default.aspx#                  | Copyright © 2024 HÜBİTEK Tüm Hakları Saklıdır.(BETA Sürümü)                                                                                                    | Version 1.0                                      |

Profil Bilgisi Güncelle bölümünde gerekli alanlar seçilip kaydedildikten sonra, CakuAvis uygulaması üzerinden profil bilgilerinin anlık güncellemesi gerçekleştirilebilir.

| 8                                  | =                                                                                                    |
|------------------------------------|----------------------------------------------------------------------------------------------------|
| Cevrimiçi  Personei Genel Bilailer | Aktif Profil Resmi *                                                                                                    |
| 🖕 İletişim Bilgileri               |                                                                                                    |
| Akademik Bilgiler                  | Güncellenecek Profil Resmi *                                                                                                    |
| Akademik Verl Sistemi              |                                                                                                    |
| Tuyurularım                        | Chrat Dana and made                                                                                                    |
| 🗭 Çıkış                            | Profil Reambriz Daha Gnee Wilkempile, Gasetteme Igin Herer Yagabilirainiz.                                                                                       |
|                                    | QakuAvis YOKSİS Bilgilerim Güncellensin.         QakuAvis Google Scholar Bilgilerim Güncellensin.         QakuAvis Web of Science (WOS) Bilgilerim Güncellensin. |
|                                    |                                                                                                    |
|                                    |                                                                                                    |
|                                    | Profil Bilgimi Güncelle                                                                                                    |

\*Bu işlem tamamlandıktan sonra, kişisel sayfanın ilk yüklenmesi biraz zaman alabilir, çünkü sistem güncel verileri çekmektedir. Ancak sonraki sayfa yenileme işlemleri hızlı bir şekilde gerçekleştirilecektir.

| Doç. Dr                    |                  |                               | VÖKSIS Sen Veri Güncelleme Tarihi : 25.11.2024 21.41.00                                                             |
|----------------------------|------------------|-------------------------------|----------------------------------------------------------------------------------------------------|
| <b>©©</b>                  |                  | Googl                         | le Scholar Son Veri Güncelleme Tarihi : 25.11.2024 21:41:29<br>WOS Son Veri Güncelleme Tarihi : 25.11.2024 21:43:02 |
| A Kişisel Bilgiler         |                  |                               |                                                                                                    |
| 🛱 Eğitim Bilgileri         | Kisisel Bilgiler |                               |                                                                                                    |
| Q Araştırma Alanları       |                  |                               |                                                                                                    |
| Akademik & İdari Görevler  |                  |                               |                                                                                                    |
| Yönetilen Tezler           | DOÇ. [           | DR                            |                                                                                                    |
| Verilen Dersler            |                  |                               |                                                                                                    |
| Yayınlar & Eserler         |                  |                               | 1                                                                                                    |
| P Proje & Patent & Tasarım | E-posta          | @karatekin.edu.tr             | b Adresi:                                                                                                    |
| Bilimsel Faaliyetler       | > Bağlı Bi       | rimi :                        |                                                                                                    |
| Rasarilar & Tanınırlık     | V > İs Tel (D    | ahili): +90 (376) 218 95 00 / | ·oc·                                                                                                    |

#### 4) Duyuru Ekleme

Akademik personel, portal içerisinde dilediği takdirde CakuAvis'te yayınlanmak üzere kendi kişisel duyurularını ekleyebilir. Eklenen duyurular, gerektiğinde düzenlenebilir veya tamamen silinebilir. Böylece duyurular üzerinde tam kontrol sağlanarak güncel bilgi paylaşımı yapılabilir.

Portalda **"Yeni Duyuru Ekle"** butonuna tıklanarak duyuru ekleme sayfasına gidilir.

| 8                      |                                                       |                        | •                |
|------------------------|-------------------------------------------------------|------------------------|------------------|
|                        | Yeni Duyuru Ekle 🗲                                    | Kayıt Bulunmamaktadır. |                  |
| <u> </u>               | Filtrele –                                            |                        |                  |
| • Çevrimiçi            | Arama Sözcüğü:                                        |                        |                  |
| Personel               | Duyuru Başlığı                                        |                        |                  |
| 🔒 Genel Bilgiler       | Aktif ~                                               |                        |                  |
| İletişim Bilgileri     |                                                       |                        |                  |
| Akademik Bilglier      |                                                       |                        |                  |
| 💶 Duyurularım          |                                                       |                        |                  |
| 🖶 Çıkış                |                                                       |                        |                  |
|                        |                                                       |                        |                  |
|                        |                                                       |                        |                  |
|                        |                                                       |                        |                  |
|                        |                                                       |                        |                  |
|                        |                                                       |                        |                  |
|                        |                                                       |                        |                  |
|                        | Copyright © 2024 HUBITEK Tüm Hakları Saklıdır.(BETA S | Sūrūmu)                | Version 1.0      |
|                        |                                                       |                        |                  |
| Test                   |                                                       |                        |                  |
| Duyuru Türü            |                                                       |                        |                  |
| Özel Duyuru            |                                                       |                        | ×                |
| Duyuru Durumu          |                                                       |                        |                  |
| Aktif                  |                                                       |                        | *                |
| Başlangıç Tarihi       |                                                       |                        |                  |
| 11/25/2024             |                                                       |                        |                  |
| Bitiş Tarihi           | -                                                     |                        |                  |
| 11/26/2024             | (III)                                                 |                        |                  |
| Duyuru İçeriği         |                                                       |                        |                  |
| 🖲 Kaynak 🔒 🗋 🙆 📓       |                                                       |                        |                  |
| Biçem Vormal V         | zi Turu 💌 B 🔍 Agt 🗛 🖓 🔂 🔝 🔛                           |                        |                  |
| Test Duyurusudur       |                                                       |                        |                  |
|                        |                                                       |                        |                  |
|                        |                                                       |                        |                  |
|                        |                                                       |                        | <b>N</b>         |
|                        |                                                       |                        | $\mathbf{X}$     |
| body p                 |                                                       |                        | li.              |
| ← Duyuru Listesine Git |                                                       |                        | Yeni Duyuru Ekle |
|                        |                                                       |                        |                  |

Duyuru eklendikten sonra, "**Duyurularım**" ekranına geri dönülerek eklenen duyurunun listeye eklendiği kontrol edilir.

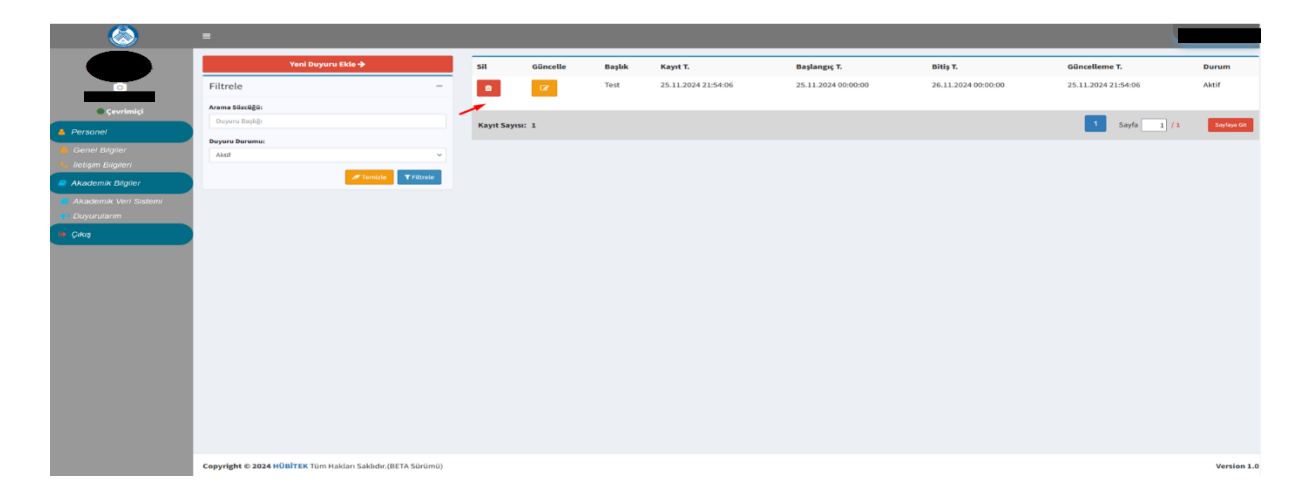

CakuAvis üzerinden **"Duyurular"** menüsüne gidilerek duyurunun kişisel sayfada yayınlanıp yayınlanmadığı kontrol edilir. Eğer bu sayfa daha önce açıksa, klavyedeki **F5** tuşuna basılarak sayfa yenilenir ve duyurunun burada görünmesi sağlanır.

|                                                 | Duyurul    | ar & Dokümanlar                                         |
|-------------------------------------------------|------------|---------------------------------------------------------|
| Doç. Dr                                         | Duyurular  |                                                         |
|                                                 | Baş        | jiki: Test                                              |
| A Kijisel Bilgiler                              | Tes        | t Doyurusudur                                           |
| Eğitim Bilgileri                                | Bas        | slama Tarihi (25.11.2024 00.00.00                       |
| Araştırma Alanıarı                              | Olu<br>Gür | g winn activities 0.00000000000000000000000000000000000 |
| Yönetilen Tezler                                |            |                                                         |
| Yayınlar & Eserler                              |            |                                                         |
| Proje & Patent & Tasanm                         |            |                                                         |
| Bilimsel Faaliyetter     Başarılar & Tanınırlık |            |                                                         |
| Cuvurular                                       |            |                                                         |